## Springer 电子期刊 SLCC

1、使用非校园 IP 地址打开浏览器, 输入 https://link.springer.com/

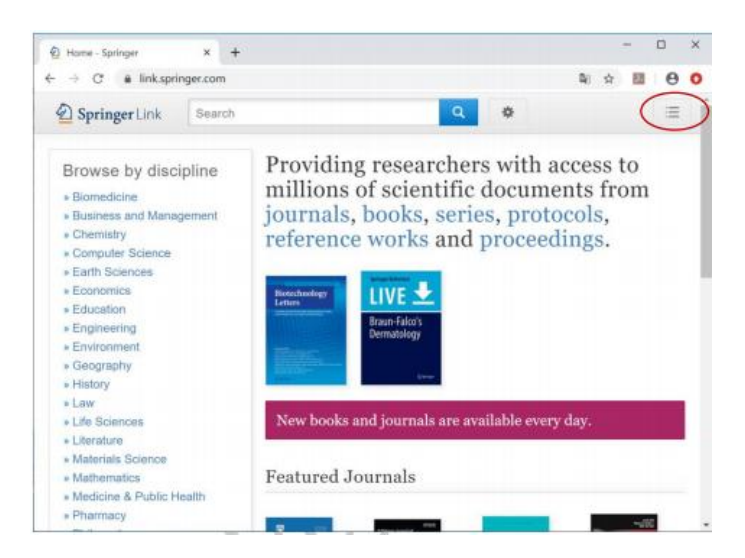

2、点击右上角图标,选择"Login"

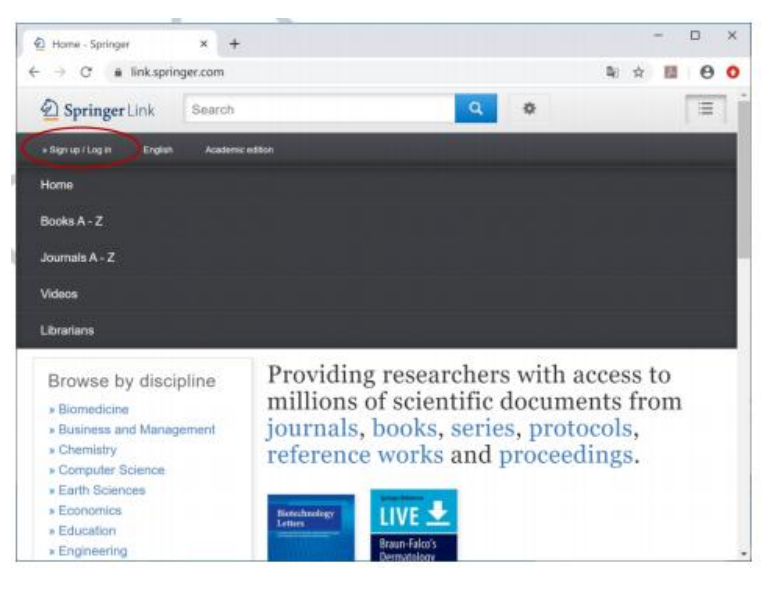

| <ul> <li>              Create Account - Springer</li></ul> | *        | +                                  |                      |                      |               |   |    |   |   |
|------------------------------------------------------------|----------|------------------------------------|----------------------|----------------------|---------------|---|----|---|---|
|                                                            | ger.cor  | v/signup-login?previousUrl=        | https%3A%2F%2F       | link.springer.com%2F | - <b>R</b> () | Ĥ | 80 | Θ | 0 |
|                                                            |          |                                    |                      |                      |               |   |    |   |   |
| ( Springer                                                 |          |                                    |                      |                      |               |   |    |   |   |
| 2 Springer                                                 |          |                                    |                      |                      |               |   |    |   |   |
|                                                            |          |                                    |                      |                      |               |   |    |   |   |
| W                                                          | elc      | ome back. Plea                     | ase log in           | l.                   |               |   |    |   |   |
|                                                            |          |                                    |                      |                      |               |   |    |   |   |
|                                                            | Email    |                                    | Password             |                      |               |   |    |   |   |
|                                                            |          |                                    |                      | Forgotten password?  |               |   |    |   |   |
|                                                            | Log a    |                                    |                      |                      |               |   |    |   |   |
|                                                            | Log in   | using a corporate account          |                      |                      |               |   |    |   |   |
| C                                                          | Log in   | la Shibboleth or Athens            |                      |                      |               |   |    |   |   |
|                                                            | Proble   | ns longing in?                     |                      |                      |               |   |    |   |   |
|                                                            |          | the local device lines.            |                      |                      |               |   |    |   |   |
|                                                            |          |                                    |                      |                      |               |   |    |   |   |
| D                                                          | on't     | have an accor                      | unt?                 |                      |               |   |    |   |   |
| Crea                                                       | ating an | account is easy, and helps us give | a you a more personi | slised experience.   |               |   |    |   |   |
|                                                            |          |                                    |                      |                      |               |   |    |   |   |

3、选择"Log in via Shibboleth or Athens", 在 Log in via Shibboleth 上面的"Select your institution"输入"Chang'an University"

| Login via Shibboleth or Athen: × +                                                                                                    |    |                    | - |   | × |
|----------------------------------------------------------------------------------------------------|----|--------------------|---|---|---|
| $r \rightarrow c$ a link.springer.com/athens-shibboleth-login?previousUrl=https%3A%2F%2Flink.sprin                                                                                                    | 20 | $\dot{\mathbf{r}}$ | 声 | θ | 0 |
| Athens and Shibboleth login                                                                                                    |    |                    |   |   |   |
| Athens and Shibobeth allow you to log on to multiple web resources using the same credentials<br>and be recognized as belonging to your perient organization. Please contact your librarian or<br>administrator to find out if you can access this site using these systems. |    |                    |   |   |   |
| Log in via Athens                                                                                                    |    |                    |   |   |   |
| Select your institution                                                                                                    |    |                    |   |   |   |
| Proceed to Athens                                                                                                    |    |                    |   |   |   |
|                                                                                                    |    |                    |   |   |   |
| Or, find your institution (via Shibboleth)                                                                                                    |    |                    |   |   |   |
| Select your institution                                                                                                    |    |                    |   |   |   |
| Log in via Shibbaleh                                                                                                    |    |                    |   |   |   |
|                                                                                                    |    |                    |   |   |   |
|                                                                                                    |    |                    |   |   |   |

4、进入长安大学统一认证登录界面,输入用户名和密码。

5、登陆成功后,显示可以访问的 SpringerLink 资源

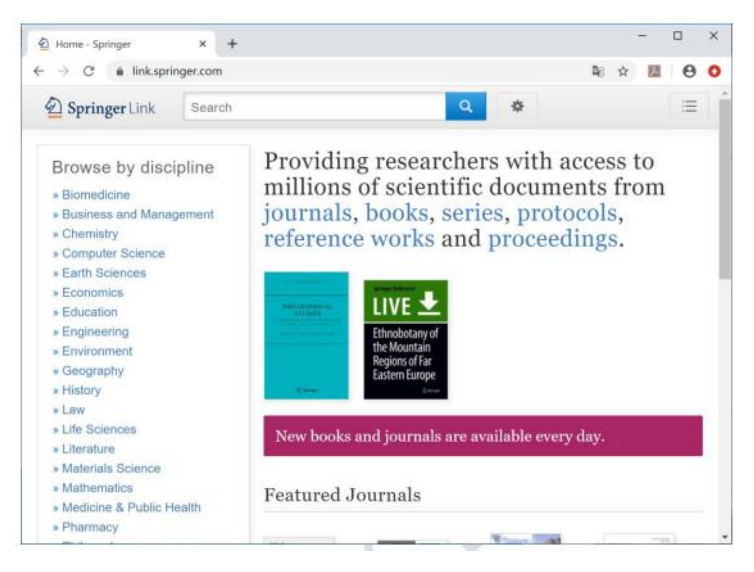